## Uputstvo za pronalaženje katastarske parcele

## Pronalazak katastarske parcele sa poznatim brojem parcele.

Ovo uputstvo pokazuje na koji način se mogu koristiti opcije analize geoprostornih podataka na Geoportalu. Funkcija analize se može koristiti za bilo koji tip geoprostorne analize nad Web Feature Servisima (WFS) koji su učitani u Geoportal

U ovom jednostavnom primeru dat je način pronalaska katastarske parcele ako je poznat tačan broj parcele.

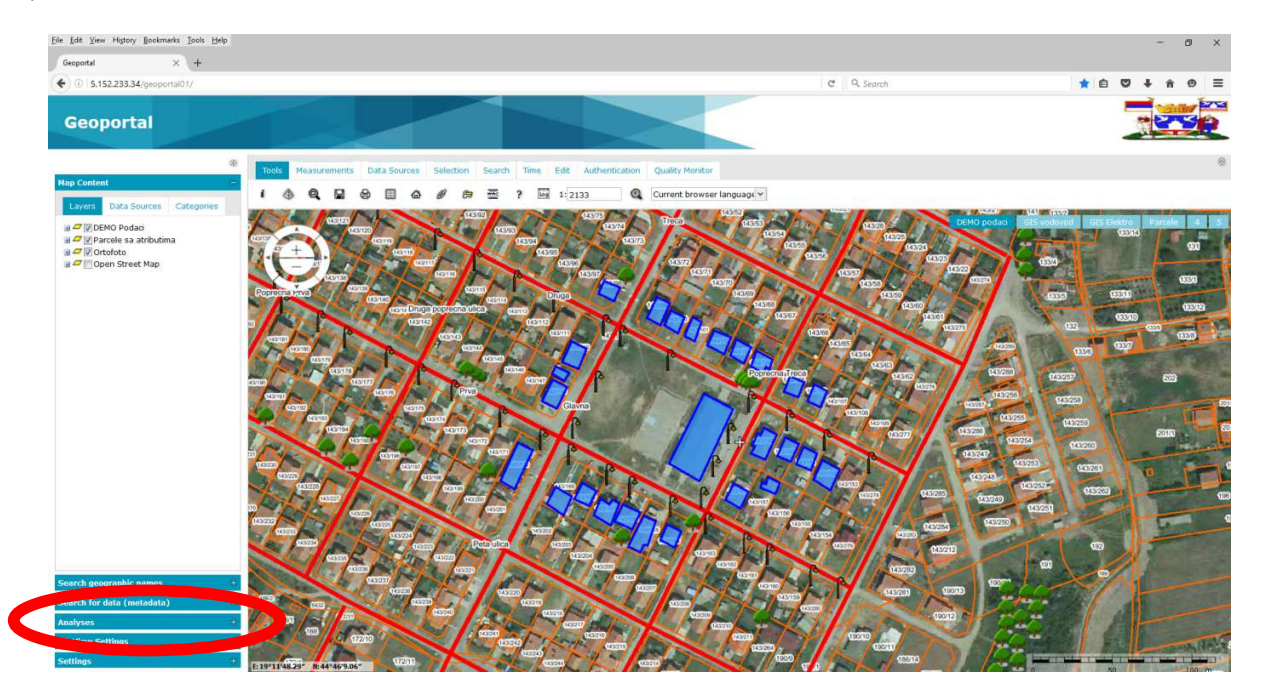

Slika 1 Početna stranica

Nakon učitane početne stranice (Slika 1) potrebno je sa leve strane izaberati karticu Analize (Slika 2 Kartica AnalizaSlika 1)

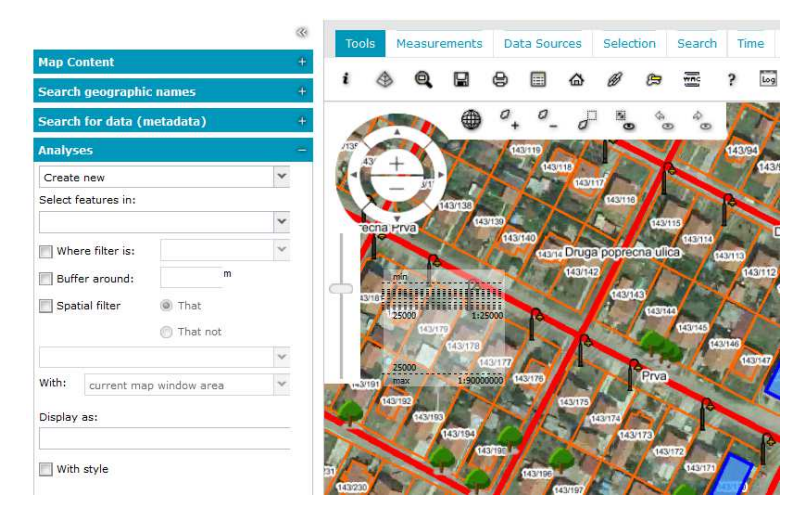

Slika 2 Kartica Analiza

Nakon toga u prvom padajućem meniju treba izabrati opciju "Create new" za kreiranje nove analize, a u drugom padajućem meniju potrebno je izabrati željeni sloj. U drugoj padajućij listi se prikazuju svi registrovani Web Feature Servisima (WFS) na Geoportalu.

U ovom slučaju, to je parcele3857 (Slika 3 Izbor odgovrajućeg sloja).

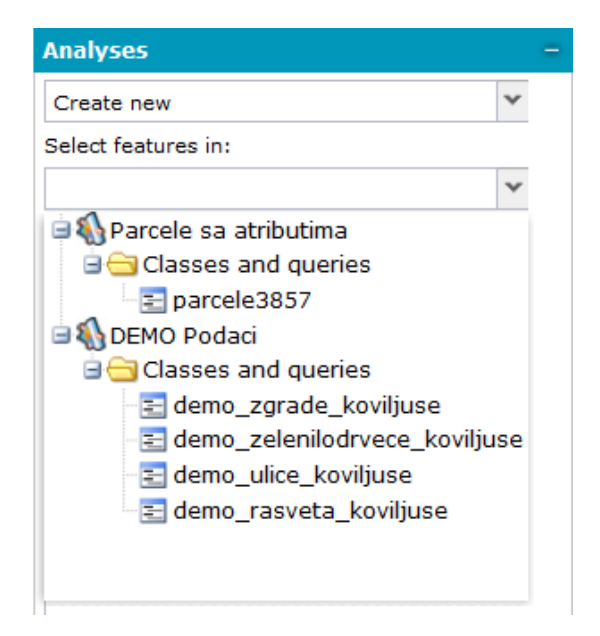

Slika 3 Izbor odgovrajućeg sloja

| Create                  | new         |             | ~  |
|-------------------------|-------------|-------------|----|
| Select fe               | eatures in: |             |    |
| parcele3857             |             |             | ×v |
| Where filter is: Simple |             | ~           |    |
| Tex                     | t 🌱 =       | ¥ 143/155   |    |
| 📃 Spat                  | ial filter  | That        |    |
|                         |             | 🔘 That not  |    |
|                         |             |             | ~  |
| With:                   | current map | window area | ~  |
|                         | 201         |             |    |
| Display                 | as.         |             |    |

Slika 4 Popunjen filter za pretragu parcele 143/155

Dakle, nakon izabranog sloja, potrebno je da se izabere jednostavan ili napredan filter i da se u padajućem meniju izabere atribut po kojem se vrši pretraga.

U ovom slučaju, atribut po kojem se vrši pretraga je "Text" i u prazno polje treba uneti željeni broj parcele, npr.: 143/155 (Slika 4 Popunjen filter za pretragu parcele 143/155).

Nakon popunjenih podataka sa eventualnim izabranim stilom prikaza i nakon klika na dugme **Izvršiti** (Execute), rezultat pretrage se pojavljuje u mapi (Slika 5 Rezultat pretrage).

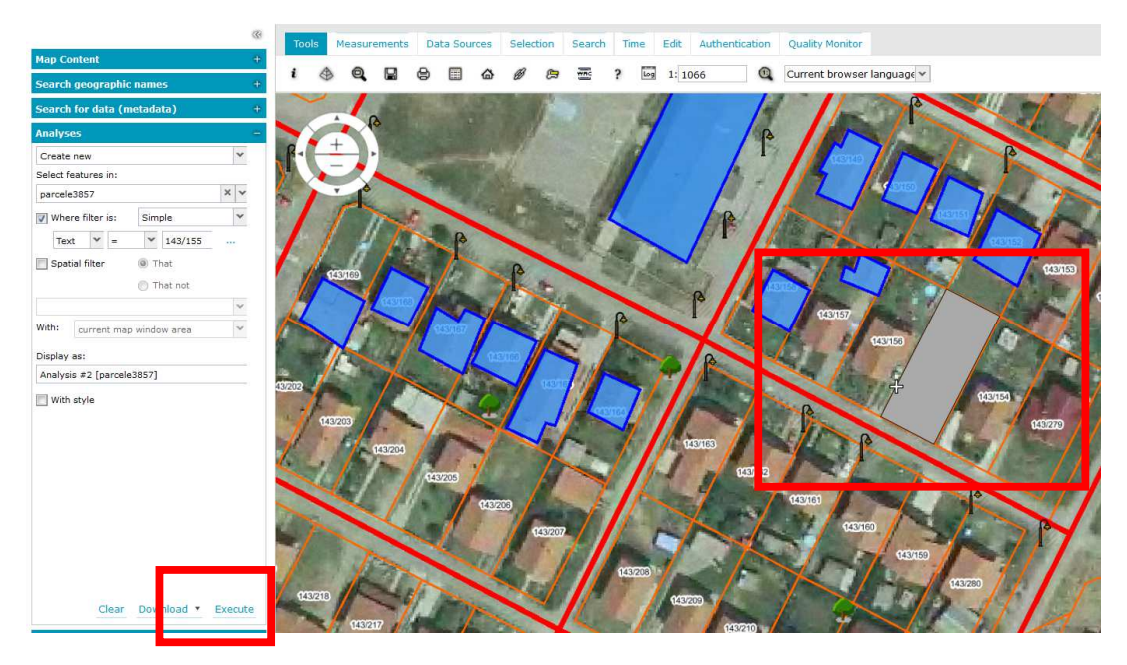

Slika 5 Rezultat pretrage